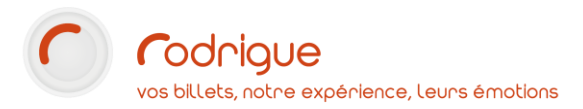

# VENDRE UN ABONNEMENT PAR LA FILIERE ABONNEMENT

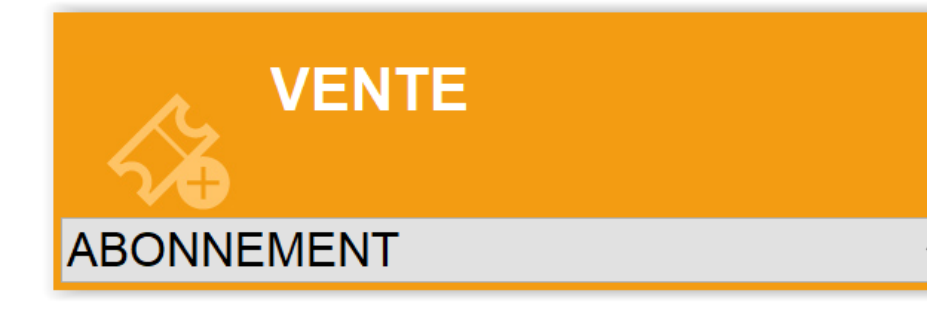

ABONNEMENTS INDIVIDUELS

Dernière MAJ – avril 2020

## Table des matières

| Avertissement                                            | 3 |
|----------------------------------------------------------|---|
| Assistance                                               | 3 |
| Pourquoi utiliser l'assistant abonnement individuel ?    | 4 |
| 1°/ Comment vendre un abonnement ?                       | 4 |
| 2°/ Sélection du compte client                           | 4 |
| 3°/ Choix de la formule d'abonnement                     | 5 |
| Ajout d'une nouvelle formule                             | 5 |
| Sélection des manifestations et des séances              | 6 |
| Choix du placement                                       | 7 |
| 4°/ Paiement, mise en réservation, ou modification       | 8 |
| Encaissement                                             | 8 |
| Modification d'un abonnement réservé                     | 9 |
| Annulation d'un spectacle payé/édité dans l'abonnement10 | 0 |

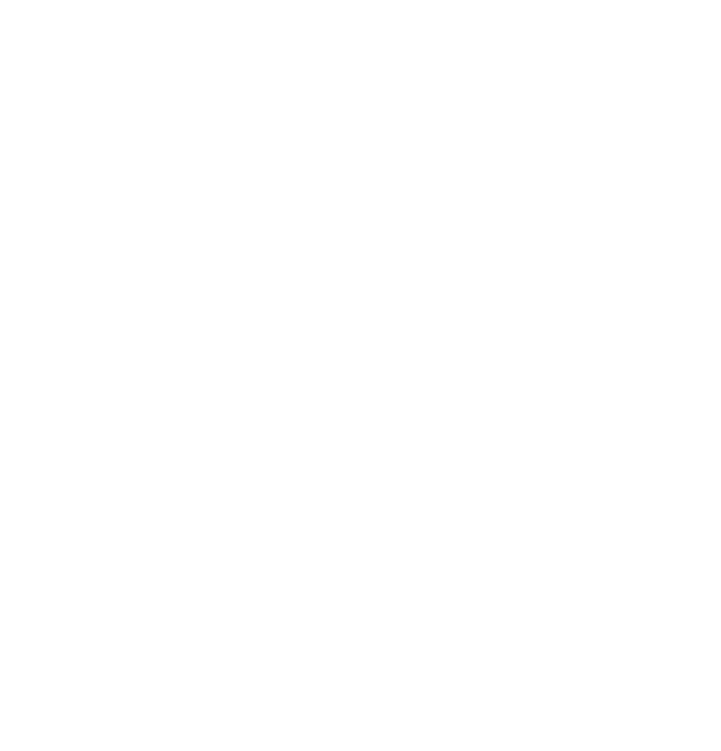

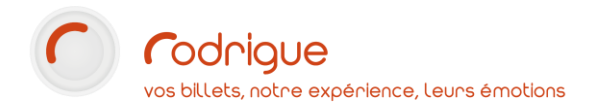

#### Avertissement

Ce document est la propriété exclusive de Rodrigue. Toute reproduction intégrale ou partielle, toute utilisation par des tiers, ou toute communication à des tiers est interdite sans accord préalable de Rodrigue.

Si vous constatez une anomalie dans cette documentation, merci de nous le signaler par email à <u>support@rodrigue.fr</u> en décrivant l'erreur ou le problème aussi précisément que possible.

#### Assistance

Pour tout renseignement ou assistance à l'installation et à l'utilisation de nos produits, notre équipe support reste à disposition du lundi au vendredi de 9h à 19h :

- Par mail <u>support@rodrigue.fr</u>
- Par téléphone +33 1 39 32 77 88

Veuillez également consulter notre site web www.rodrigue-solution.com

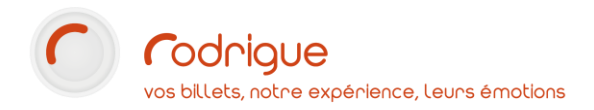

### Pourquoi utiliser l'assistant abonnement individuel ?

Cette méthode est utilisée pour vendre un abonnement simple à une ou plusieurs personnes, sans faire de distinction de fiches clients : tous les abonnements seront au même nom et n'appartiendront qu'à une seule identité.

Cela est pratique par exemple pour vendre 30 abonnements identiques au nom d'un groupe : un CE, une école, ou quelconque organisme, sans avoir à faire la distinction de noms d'abonnés différents pour chaque abonnement souscrit.

Pour faire de l'abonnement nominatif avec une fiche client au nom de chaque abonné, tout en ayant la possibilité de gérer des choix de spectacles différents pour chacun, nous vous incitions à utiliser l'abonnement « guidé » expliqué dans un autre tutoriel.

### 1°/ Comment vendre un abonnement ?

Sélectionner la filière ABONNEMENT et cliquer sur VENTE :

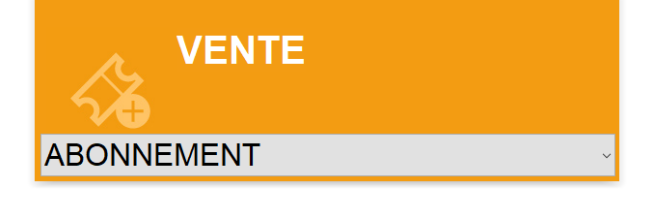

Ou bien cliquer simultanément sur

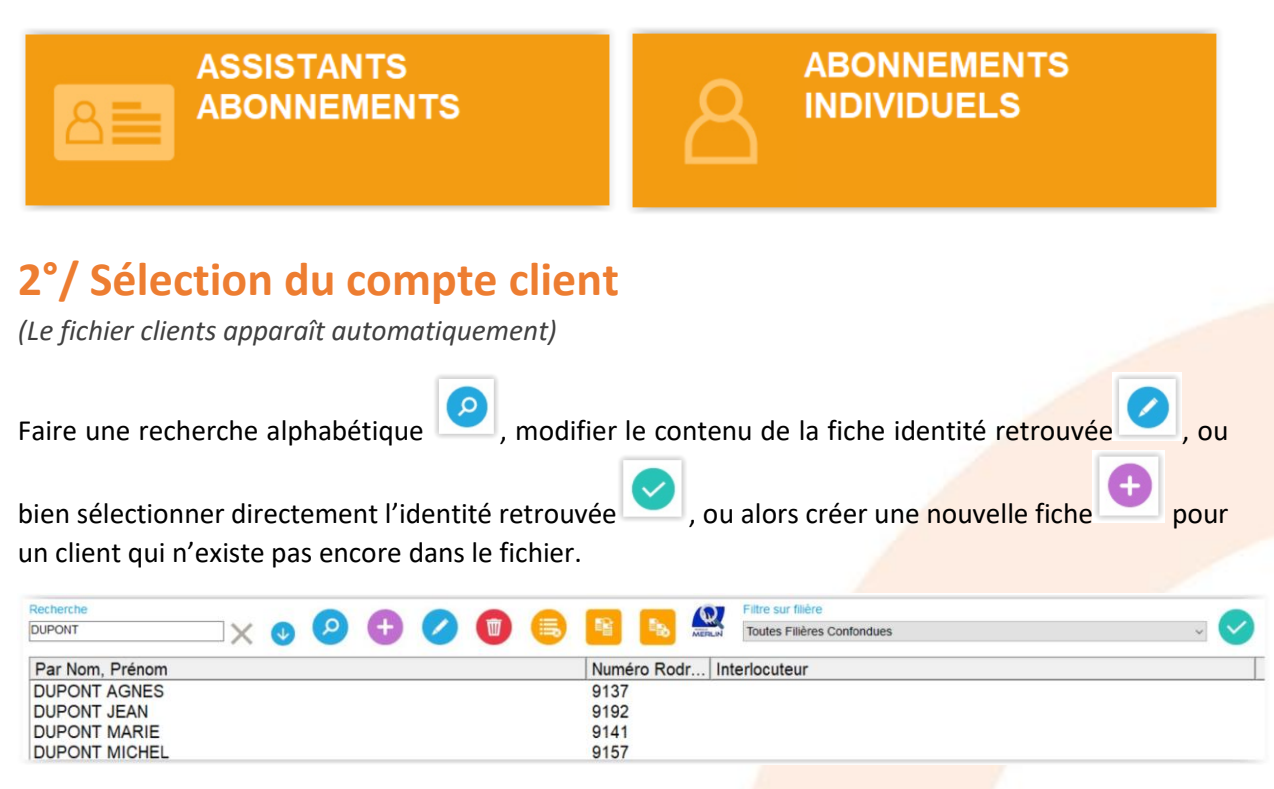

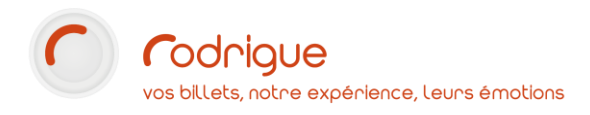

### 3°/ Choix de la formule d'abonnement

Dès lors que le contact est choisi, on arrive sur une fenêtre qui permet de d'ajouter une nouvelle formule d'abonnement ou de modifier un abonnement existant.

Les commandes abonnement antérieures apparaissent en haut à gauche avec leurs numéros associés.

Il suffit de cocher l'une d'entre elles pour en voir le détail.

| Afficher   | tout                                            |                       |        |               |     |    |          | (De)Masquer | TERRYN Florian               |
|------------|-------------------------------------------------|-----------------------|--------|---------------|-----|----|----------|-------------|------------------------------|
| Cde        | Formule                                         | Coef                  | Tarif  | Date création | Opè | Ma |          |             |                              |
| 38         | GRAND 8                                         | 1                     | ABO R  | 28/03/2013    | rod |    |          |             | Concommatour .               |
| 39         | ABO TEST                                        | 1                     | ABO PT | 28/03/2013    | rod |    |          |             |                              |
| 271        | WEB ABO PLEIN TARIF                             | 1                     | ABO PT | 22/04/2013    | rod |    |          |             | Coéf : <u>Nouveau</u>        |
|            |                                                 |                       |        |               |     |    |          |             | TERRYN Florian               |
|            |                                                 |                       |        |               |     |    |          |             | 2 rue des Tartres 6001020304 |
|            |                                                 |                       |        |               |     |    |          |             | 95110 SANNOIS                |
| <b>2</b> 7 | Copier Sélection libre<br>Coller Même place aut | omatique<br>s réserve | s      | \$            | 0   |    | <b>7</b> |             | 1 🐷 😥                        |

#### Ajout d'une nouvelle formule

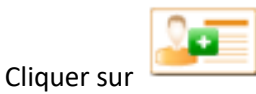

- Sélectionner la formule désirée
- Sélectionner le tarif
- Indiquer le nombre de personnes
- Valider

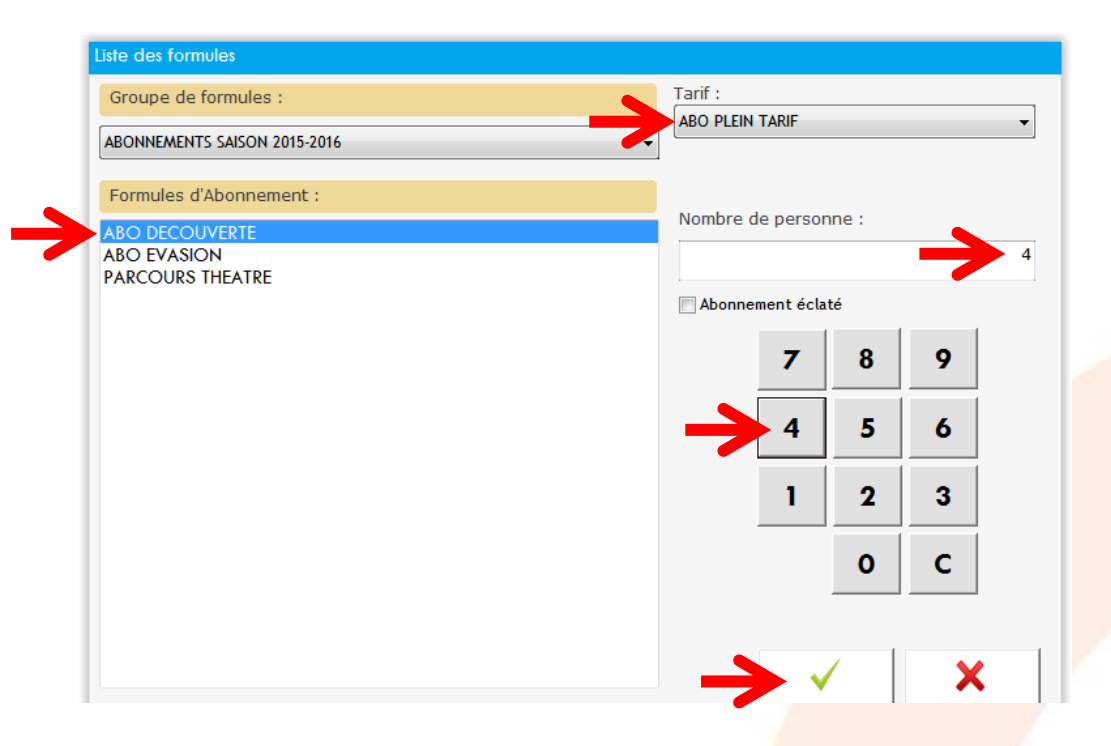

#### Sélection des manifestations et des séances

Cliquer sur chaque ligne du tableau ci-dessous pour choisir les spectacles et les dates

|   | ្ព  | Copier Sélec     | tion libr<br>e place<br>e place | re<br>auton<br>hors r | natique<br>réserves | sə 🐼 🔮         | ] 🚑 🕼             |      |   | U  | Θ,      |       | Ý     |
|---|-----|------------------|---------------------------------|-----------------------|---------------------|----------------|-------------------|------|---|----|---------|-------|-------|
| s | Ori | Libellé          | Min                             | Rest                  | Identité            | Manif          | Séance            | Doss | Е | Nb | Montant | Catég | Tarif |
|   | ABO | ABONNEMENT 3 SPE |                                 |                       | Coef : 1            | tarif : ABO PT | 90,00 €           |      |   |    |         |       |       |
|   | ABO | 3 SPECTACLES     |                                 |                       |                     |                |                   |      |   |    |         |       |       |
|   | ABO |                  |                                 |                       | TERRYN Florian      | ANTIGONE       | SA 19/04/14 20:00 | 0    | 0 | 1  |         |       |       |
|   | ABO |                  |                                 |                       | TERRYN Florian      |                |                   | 0    | 0 | 1  |         |       |       |
|   | ABO |                  |                                 |                       | TERRYN Florian      |                |                   | 0    | 0 | 1  |         |       |       |
|   |     |                  |                                 |                       |                     |                |                   |      |   |    |         |       |       |

Il est possible d'ajouter des lignes supplémentaires pour compléter la formule (en fonction des contraintes fixées dans votre paramétrage d'abonnement).

Pour au contraire enlever une ligne, cliquer sur le O et cliquer à droite sur Annuler.

| Identité     | Manif               | Séance            | Doss | Е | Nb | 2       |
|--------------|---------------------|-------------------|------|---|----|---------|
| Coef : 2     | tarif : ABO PT      | 0,00€             |      |   |    | Annuler |
|              |                     |                   |      |   |    |         |
| DUPONT AGNES | IPHIGENIE           | SA 06/05/23 19:00 | 0    | 0 | 2  |         |
| DUPONT AGNES | L'ODYSSEE           | ME 08/02/23 20:00 | 0    | 0 | 2  | Placer  |
| DUPONT AGNES | LES ANNEES FUNESTES | JE 15/02/24 19:00 | 0    | 0 | 2  | elacel  |
| DUPONT AGNES | LES SUPPLIANTES     | LU 18/12/23 19:00 | 0    | 0 | 2  |         |
|              |                     |                   | -    |   |    |         |

Une fois que toutes les lignes sont remplies comme ci-dessous, vous pouvez passer à l'étape suivante qui consiste à choisir les places :

|   | ° <b>p</b> | Copier Sélec     | tion libr<br>e place<br>e place | re<br>auton<br>hors r | atique<br>éserves | S              |           | -   | 25             |      |   | U  | ų,      |       | Ý     |
|---|------------|------------------|---------------------------------|-----------------------|-------------------|----------------|-----------|-----|----------------|------|---|----|---------|-------|-------|
| s | Ori        | Libellé          | Min                             | Rest                  | Identité          | Manif          |           | Séa | ince           | Doss | Е | Nb | Montant | Catég | Tarif |
|   | ABO        | ABONNEMENT 3 SPE |                                 | [                     | Coef : 1          | tarif : ABO PT | г         | 90  | ),00 €         |      |   |    |         |       |       |
|   |            |                  |                                 |                       |                   |                |           |     |                |      |   |    |         |       |       |
|   | ABO        |                  |                                 |                       | TERRYN Florian    | ANTIGONE       |           | SA  | 19/04/14 20:00 | 0    | 0 | 1  |         |       |       |
|   | ABO        |                  |                                 |                       | TERRYN Florian    | LA NUIT ET LE  | E MOMENT  | SA  | 15/02/14 20:00 | 0    | 0 | 1  |         |       |       |
|   | ABO        |                  |                                 |                       | TERRYN Florian    | LE MALADE IM   | MAGINAIRE | MA  | 03/06/14 20:00 | 0    | 0 | 1  |         |       |       |

Par défaut la sélection est libre sur chaque plan de salle, mais vous pouvez décider d'attribuer le même siège automatiquement sur tous les spectacles afin de gagner du temps. Pour cela il faudra cocher :

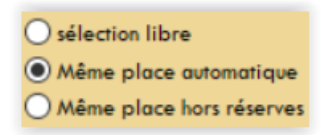

→ Si les sièges sont occupés sur un spectacle en particulier, le logiciel vous demandera alors d'en sélectionner d'autres.

#### Choix du placement

Cliquer sur

Chaque plan de salle s'ouvre automatiquement les uns à la suite des autres

Sélectionner la quantité de places nécessaires sur le plan et valider en haut à droite

→ Il n'est pas utile de choisir le tarif dans la colonne de droite dans la mesure où celui-ci a déjà été indiqué à l'étape n°3.

#### Le logiciel passe automatiquement au spectacle suivant une fois qu'une 1<sup>ère</sup> sélection a été validée.

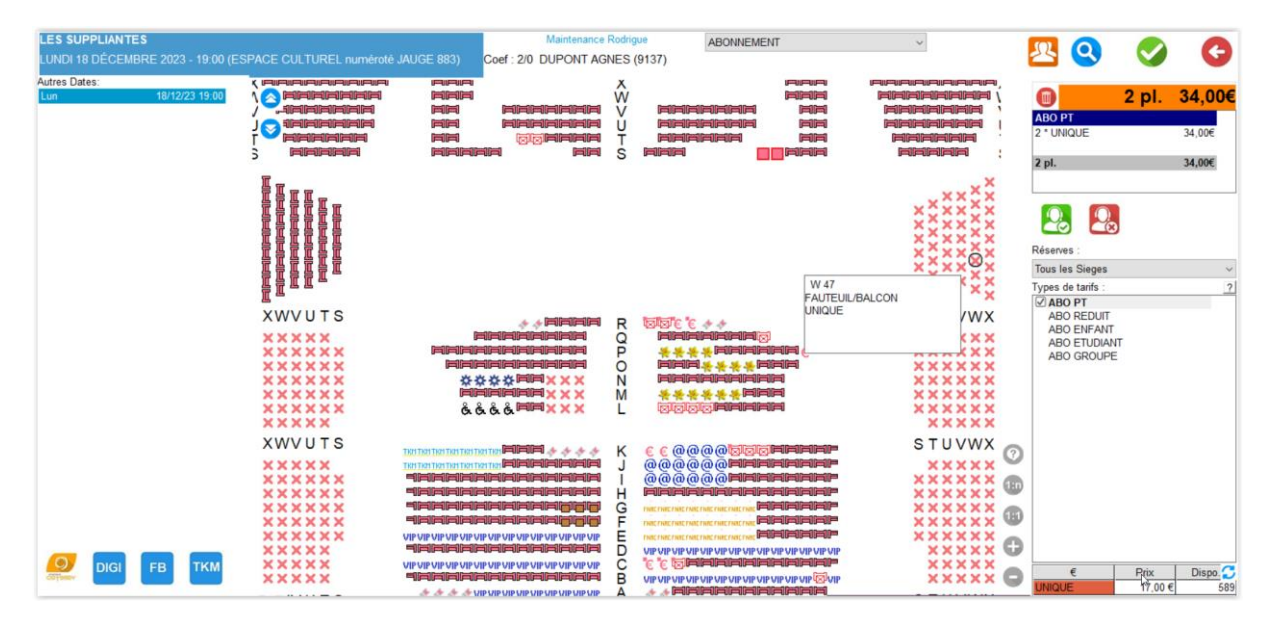

Une fois que l'attribution des places est terminée, l'abonnement est systématiquement sauvegardé et un numéro de commande est créé (en haut à gauche). Vous pouvez donc quitter le module d'abonnement si vous décidez de procéder à l'encaissement plus tard. Votre abonnement est d'office mis en réservation. Sinon passez à l'étape suivante.

| Cd                                                                                       | e                                          | Formule           |     |      | Coef    | Tarif   | Date | création    | Opè     | Ma    |  |                   |      |   |    |         |
|------------------------------------------------------------------------------------------|--------------------------------------------|-------------------|-----|------|---------|---------|------|-------------|---------|-------|--|-------------------|------|---|----|---------|
|                                                                                          | 601 ABO DECOUVERTE 2 ABO PT 15/04/2020 rod |                   |     |      |         |         |      |             |         |       |  |                   |      |   |    |         |
| Copier Sélection libre   Copier Même place automatique   Coller Même place hors réserves |                                            |                   |     |      |         |         |      |             |         | ų     |  |                   |      |   |    |         |
| s                                                                                        | Ori                                        | Libellé           | Min | Rest | Identit | é       |      | Manif       |         |       |  | Séance            | Doss | E | Nb | Montant |
|                                                                                          | ABO                                        | ABO DECOUVERTE    |     |      | Coef :  | 2       |      | tarif : ABC | ) PT    |       |  | 136,00€           |      |   |    |         |
|                                                                                          | ABO                                        | PECTACLES MINIMUM | 3/6 |      |         |         |      |             |         |       |  |                   |      |   |    |         |
|                                                                                          | ABO                                        |                   |     |      | DUPO    |         | s    | LES SUPP    | LIANTES |       |  | LU 18/12/23 19:00 | 20   | R | 2  | 34,00€  |
|                                                                                          | ABO                                        |                   |     |      | DUPO    | NT AGNE | s    | IPHIGENIE   |         |       |  | SA 06/05/23 19:00 | 7    | R | 2  | 34,00€  |
|                                                                                          | ABO                                        |                   |     |      | DUPO    | NT AGNE | S    | L'ODYSSE    | E       |       |  | ME 08/02/23 20:00 | 12   | R | 2  | 34,00€  |
|                                                                                          | ABO                                        |                   |     |      | DUPO    | NT AGNE | S    | LES ANNE    | ES FUN  | ESTES |  | JE 15/02/24 19:00 | 14   | R | 2  | 34,00€  |

### 4°/ Paiement, mise en réservation, ou modification

#### Encaissement

Cliquer sur paiement des dossiers

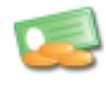

et procéder à l'encaissement :

- Sélectionner un mode de paiement
- Indiquer le montant
- Valider avec l'encoche verte
  - → Dans le cas d'un paiement fractionné en différents modes de paiement, enregistrer un 1<sup>er</sup> mode de paiement avec les étapes tout juste expliquées, puis ajouter le second, etc...
  - → Vous pouvez également imprimer une preuve d'achat en cochant la case « reçu de caisse simultané », située juste au-dessus du bouton « Encaisser ».
- Une fois tous les modes de paiement renseignés, cliquer sur *Encaisser/Editer* pour déclencher l'écriture dans le journal de caisse et l'édition des billets

| 🖬 - i 🚳 Compto Client |                     |            |                                       |            |         |           |               |              |                    |              |
|-----------------------|---------------------|------------|---------------------------------------|------------|---------|-----------|---------------|--------------|--------------------|--------------|
| a la comple cilem     |                     |            | Liste de                              | s dossiers | de la ( | commande  |               |              |                    |              |
| TERRYN S T S          | pectacle / Produit  | :          | Séance                                | N°         | Nb      | Montant   | E             | Nom Util.    | _                  |              |
| Florian X D A         | NTIGONE             |            | 19/04/2014 20:00                      |            | 5       | 1 30,00 € | R             |              |                    |              |
| N° 1 X D L            | A NUIT ET LE MOMENT |            | 15/02/2014 20:00                      | 1          | 1       | 1 30,00 € | R             |              |                    |              |
| X D LE                | MALADE IMAGINAIRE   |            | 03/06/2014 20:00                      |            | 1       | 1 30.00 € | R             |              |                    |              |
| Crédit -              |                     |            |                                       |            |         |           |               |              |                    |              |
| 0.00 €                |                     |            |                                       |            |         |           |               |              |                    |              |
| Dábit.                |                     |            |                                       |            |         |           |               |              |                    |              |
| 150.00 F              |                     |            |                                       |            |         |           |               |              |                    |              |
|                       |                     |            |                                       |            |         |           |               |              |                    |              |
| CUENTS                |                     |            |                                       |            |         |           |               |              |                    |              |
| CLIENTS               |                     |            |                                       |            |         |           |               |              |                    |              |
|                       |                     |            |                                       |            |         |           |               |              |                    |              |
|                       |                     |            |                                       |            |         |           |               |              |                    |              |
|                       |                     |            |                                       |            |         |           |               |              |                    |              |
|                       | Euro                |            |                                       |            |         |           |               |              |                    |              |
| Montant to            | tal                 | 90,00      |                                       |            |         |           |               |              |                    |              |
| Solde                 |                     | 0,00       |                                       |            |         |           |               |              |                    |              |
|                       |                     |            |                                       |            |         |           |               |              |                    |              |
|                       |                     |            | Informations Encais                   | sement     |         |           |               |              |                    |              |
| Hadada watawat        |                     | <b>C</b> D |                                       |            |         |           | CR            |              |                    |              |
|                       | ype D               | СВ         |                                       |            |         |           | CD            |              | 1                  | 00.00 E      |
|                       | .b. v.A.D. t        | Payour -   |                                       | _          |         |           | T-t-l         |              | -/                 | 90,00 e      |
| ESPECES               | ash E               | ruyeur:    | TERRINFIONAN                          |            |         | 23        | Total :       |              |                    | 90,00 e      |
| CB C                  | .B. €               |            | £                                     |            |         |           |               |              |                    |              |
| PRETIRAGE             | ash C               | Montant :  | · · · · · · · · · · · · · · · · · · · |            |         |           |               |              |                    |              |
| CHEQUE                | hèque E             | Numéro :   |                                       | -          |         |           |               |              |                    |              |
| CHEQUE VACANCES CI    | hèque E             |            |                                       | 1          |         |           |               |              |                    |              |
| CHEQUE CULTURE C      | hèque E             |            |                                       |            |         |           |               |              |                    |              |
| CHEQUE Différé        | hèque E             |            |                                       |            |         |           |               |              |                    |              |
| CREDIT LOISIRS        | hèque E             |            |                                       |            |         |           |               |              |                    |              |
| CHEQUE FIDELITE       | ontremarque C       |            |                                       |            |         |           |               |              |                    |              |
| CB Différée C.        | .B. V.A.D. €        |            |                                       |            |         |           |               |              |                    |              |
| BON DE COMMANDE       | acture ± €          |            |                                       |            |         |           |               |              |                    |              |
| FACTURE DIGITICK      | acture ± t          |            |                                       |            |         |           | Reçu de coiss | e simultané: |                    |              |
|                       |                     |            |                                       |            |         |           | Recu de cais  | se           |                    | -            |
|                       | ash e               |            |                                       |            |         |           |               |              |                    |              |
| NOT NOT               |                     |            |                                       |            |         |           | Encai         | sser         | Encaisser / Editer | Ne pas payer |

Attention : Le fait de « Ne pas payer » garde le dossier d'abonnement en réservation.

Il est dans ce cas recommandé de communiquer le **n° de commande** au client, qui vous rappellera la référence de son dossier au moment du règlement (par exemple s'il envoie un chèque par courrier, il peut noter ce n° au dos du chèque et vous retrouverez beaucoup plus facilement la commande correspondante par le n° que par le nom ; en effet le nom du chèque n'est pas forcément le nom auquel a été enregistré l'abonnement).

Vous pourrez ultérieurement encaisser cette commande en rev<mark>enant dans la filière **Abonnement** ou en passant par le module de **Recherche.**</mark>

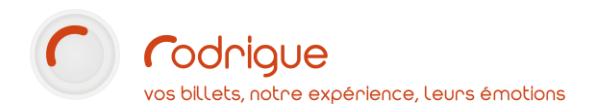

#### Modification d'un abonnement réservé

Pour modifier un choix de spectacle ou de date sur un abonnement réservé, il faut libérer le choix initial et effectuer une autre sélection de remplacement.

La colonne E indique le statut de la ligne de commande : ci-dessous la lettre R (comme Réservé).

| Identité     | Manif               | Séance            | Doss | Е | Nb | Montant |
|--------------|---------------------|-------------------|------|---|----|---------|
| Coef : 2     | tarif : ABO PT      | 136,00€           |      |   |    |         |
|              |                     |                   |      |   |    |         |
| DUPONT AGNES | LES SUPPLIANTES     | LU 18/12/23 19:00 | 20   | R | 2  | 34,00€  |
| DUPONT AGNES | IPHIGENIE           | SA 06/05/23 19:00 | 7    | R | 2  | 34,00€  |
| DUPONT AGNES | L'ODYSSEE           | ME 08/02/23 20:00 | 12   | R | 2  | 34,00€  |
| DUPONT AGNES | LES ANNEES FUNESTES | JE 15/02/24 19:00 | 14   | R | 2  | 34,00€  |

Cliquer sur le R de la ligne à modifier.

Cela fait apparaître plusieurs boutons sur le côté droit = *libérer*, *payer*, *position*.

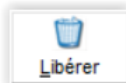

Cliquer sur

et valider pour relacher la place

Ensuite dans le tableau, à l'endroit « libéré » s'affiche désormais l'état O (comme Option).

| Identité     | Manif               | Séance            | Doss | E | Nb | Montant |
|--------------|---------------------|-------------------|------|---|----|---------|
| Coef : 2     | tarif : ABO PT      | 102,00€           |      |   |    |         |
|              |                     |                   |      |   |    |         |
| DUPONT AGNES | LES SUPPLIANTES     | LU 18/12/23 19:00 | 20   | R | 2  | 34,00€  |
| DUPONT AGNES | L'ODYSSEE           | ME 08/02/23 20:00 | 12   | R | 2  | 34,00€  |
| DUPONT AGNES | LES ANNEES FUNESTES | JE 15/02/24 19:00 | 14   | R | 2  | 34,00€  |
| DUPONT AGNES | IPHIGENIE           | SA 06/05/23 19:00 | 0    | 0 | 2  |         |
| DUPONT       | PUBLIC ABONNE 17/18 |                   | 181  | R | 1  | 0,00€   |

- Si c'est juste un **changement de date** (sur le même spectacle) : cliquer sur la date à changer pour la remplacer par une autre.
- Si c'est un changement de spectacle, cliquer sur le spectacle à changer pour le remplacer par un autre, cliquer également sur la séance pour choisir la date.

Une fois tous les changements effectués, cliquer sur le O (comme « Option ») et cliquer sur le bouton

situé à droite, afin d'attribuer les nouvelles places.

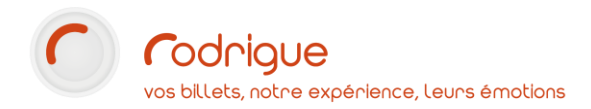

### Annulation d'un spectacle payé/édité dans l'abonnement

Pour annuler un spectacle dans l'abonnement qui aurait déjà été encaissé/édité :

Cliquer sur le **B** (comme *Billet*) : ceci fait apparaître sur le côté droit les boutons *Annuler*, *Duplicata*, *Position* et *Erreur d'imputation*.

| Identité     | Manif               | Séance            | Doss | Е | Nb | Montant |
|--------------|---------------------|-------------------|------|---|----|---------|
| Coef : 2     | tarif : ABO PT      | 136,00€           |      |   |    |         |
|              |                     |                   |      |   |    |         |
| DUPONT AGNES | LES SUPPLIANTES     | LU 18/12/23 19:00 | 20   | В | 2  | 34,00€  |
| DUPONT AGNES | L'ODYSSEE           | ME 08/02/23 20:00 | 12   | в | 2  | 34,00€  |
| DUPONT AGNES | LES ANNEES FUNESTES | JE 15/02/24 19:00 | 14   | В | 2  | 34,00€  |
| DUPONT AGNES | IPHIGENIE           | SA 06/05/23 19:00 | 8    | В | 2  | 34,00€  |

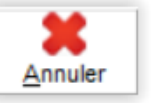

Cliquer sur le bouton , sélectionner le **mode de règlement** que vous allez employer pour rembourser le client, ou bien cliquer sur la fonction *Mise en acompte* afin de proposer un avoir sur une prochaine commande.

→ Pour les éventuels échanges de billets, nous vous recommandons de consulter le tutoriel « ANNULER-ECHANGER UN BILLET ».